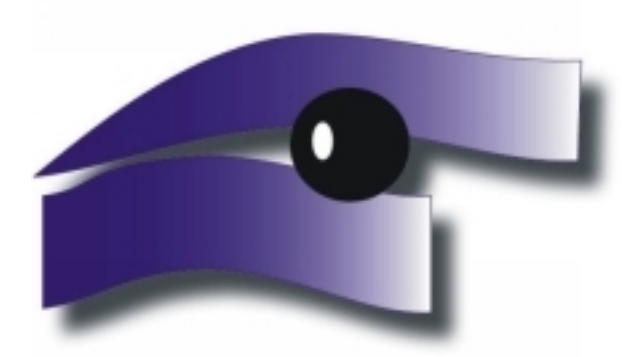

## Szentgotthárd Városi Televízió és Kábelüzemeltető Nonprofit Kft.

## TULAJDONOS

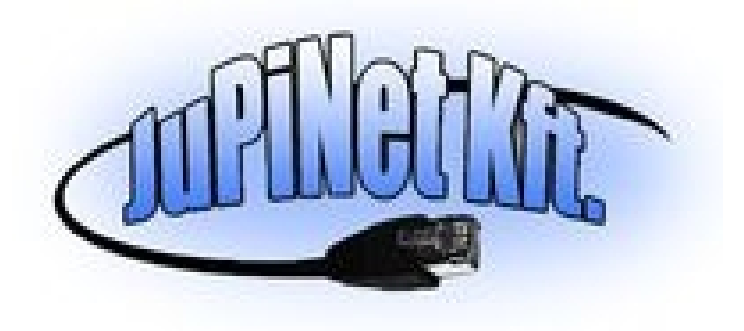

9970 Szentgotthárd, Széll Kálmán tér 6.

Tel:94/380-794;383-335 Fax: 94/445-001

E-mail: televizio@gotthardtv.hu

Érvényes 2011. augusztus 2-től

## Kedves előfizetőink!

A digitális televíziós csatornák megbízhatóbb, stabilabb működéshez szükségessé vált a Szentgotthárdi Városi Televízió fejállomásának fejlesztése. Tervek szerint 2011.08.02. 00.00 órakor a fejállomásunkon központilag történik a digitális csatornák kiosztásának beállítása. Rendszer átállítás miatt szükség lesz az Ön partnerségére is ahhoz, hogy zökkenőmentesen tudjuk biztosítani az Ön számára a digitális televíziós adásokat.

Az Önök otthonában lévő Set Top Box átállítására lesz szükség, ami nem bonyolult folyamat, de ezúton is szeretnénk segítséget nyújtani valamennyiük számára, hogy miként is végezzék el ezt.

A Set Top Box távirányítóját már bizonyára ismerik, ezen találnak egy "**MENU**" gombot. Ezt megnyomva a képernyőn megjelenik a **Főmenü**.

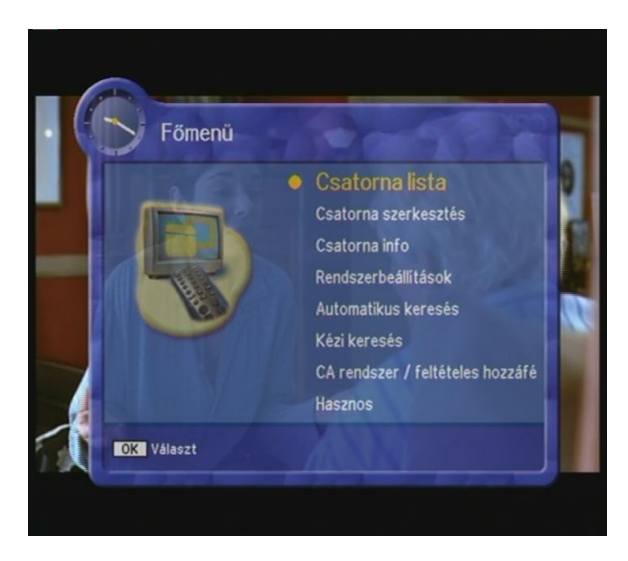

A távirányító közepén találják azokat a gombokat, amelyekkel léptetni tudják a menüt, ezekkel hármat lefelé lépve a **Rendszerbeállítások** menüpontra léphetnek. Ha itt vannak, nyomják meg a "**OK**" feliratú gombot.

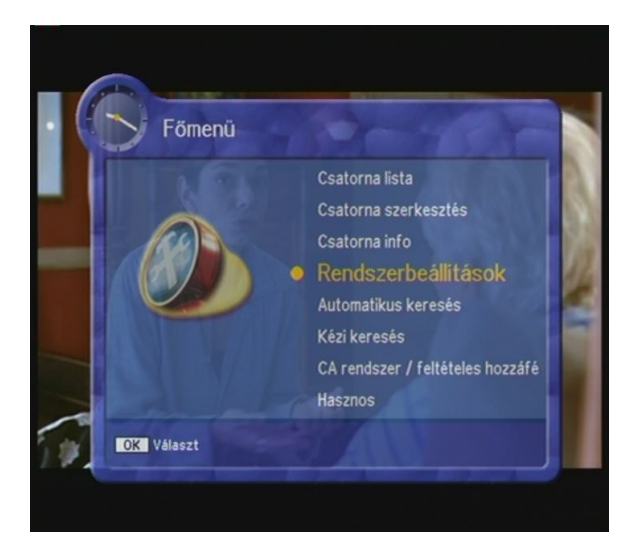

A készülék **Pin** kódot kér, ez alapesetben, ha önök nem állították át valamilyen négyjegyű számra, akkor **négy nulla**. Ha Önök mást állítottak be, akkor ezt a számot nyomják be.

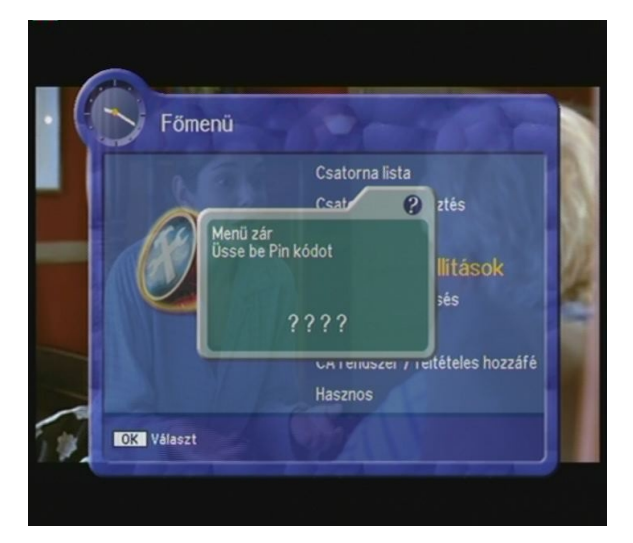

A megjelenő ablakban addig léptessenek lefelé, amíg meg nem látják a Gyári értékek visszaállítása feliratot. Ha erre állították a sárga jelzést, akkor nyomják meg az "OK" gombot.

| Beállítások listája       | Menü nyelv | Beállítások listáj      | a Gyári értékek visszaállítása |
|---------------------------|------------|-------------------------|--------------------------------|
| Menü nyelv                | English    | Szülői tiltás           | Nyomjon OK gombot              |
| lang / kísérő hang nyelve | 🔎 Magyar   | Készülék letiltása      | the the                        |
| eliratválasztás           | Polski     | Menü zár                |                                |
| CART kimenet              | Русский    | SPDIF kimenet           |                                |
| jelző                     | cesky      | Automata feszültség     |                                |
| anner megjelenési idő     | Українська | Hálózat keresés         |                                |
| Fmód                      | Български  | Gyári értékek visszaáll | itás 📕                         |

A készülék rá fog kérdezni, hogy biztosan végre kívánják-e hajtani a műveletet, ekkor ismét nyomják meg az "**OK**" gombot.

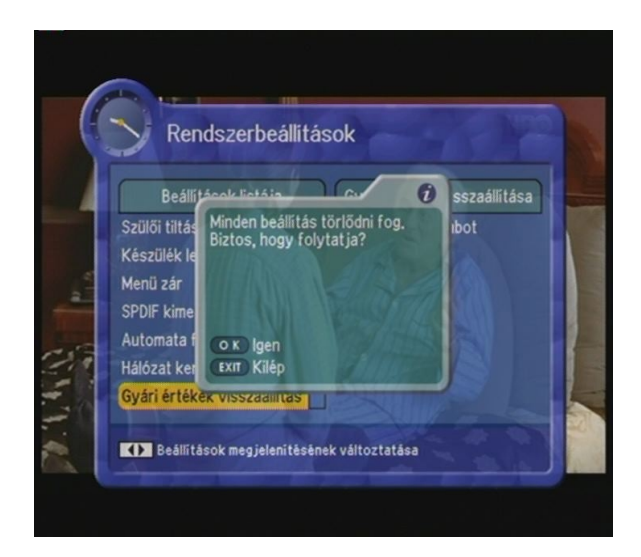

Ekkor várakozniuk kell 5-10 másodpercet, amíg a Set Top Box törli a beállításokat.

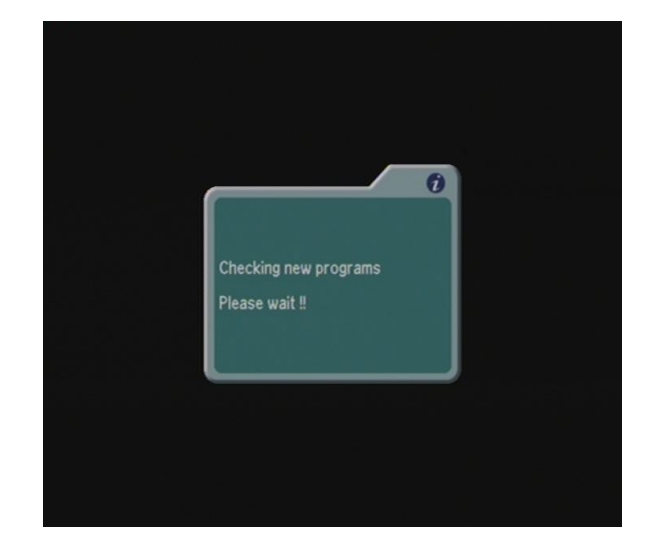

Ezt követően a megjelenő menüpontban megkezdhetik a készülék beállítását. Felülről a második sorban jelenik meg a **Magyar** felirat, ezt beállítva nyomják meg az "**OK**" gombot.

| Easy Installation              |
|--------------------------------|
| 1. Menu Language               |
| English                        |
| Magyar                         |
| Polski                         |
| • Русский                      |
| cesky                          |
| <ul> <li>Українська</li> </ul> |
| • Български                    |
| Română                         |
| Slovenski                      |
| <ul> <li>Srpski</li> </ul>     |
| OK Confirm<br>EXIT Main Menu   |

A kísérő hang nyelvét ugyanígy állítsák **Magyar**ra, majd az "**OK**" gomb megnyomásával lépjenek tovább.

| it ti |                                        |
|-------|----------------------------------------|
|       | Könnyű telepítés                       |
|       | 2. Hang / kísérő hang nyelve           |
|       | Angol                                  |
|       | Magyar                                 |
|       | Lengyel                                |
|       | Orosz                                  |
|       | Cseh                                   |
|       | <ul> <li>Ukrán</li> </ul>              |
|       | <ul> <li>Bulgár</li> </ul>             |
|       | Román                                  |
|       | Szlovén                                |
|       | Szerb                                  |
|       | MENU Előző OK Megerősit<br>EXIT Főmenü |

A feliratválasztásnál szintén felülről második a **Magyar**, itt szintén állítsák erre a jelet és az "**OK**" gomb lenyomásával lépjenek tovább.

| Könnyű telepítés                       |
|----------------------------------------|
| 3. Feliratválasztás                    |
| Angol                                  |
| Magyar                                 |
| Lengyel                                |
| Orosz                                  |
| • Cseh                                 |
| Ukrán                                  |
| Bulgár                                 |
| Román                                  |
| Szlovén                                |
| Szerb                                  |
| MENU Előző OK Megerősít<br>EXIT Főmenű |

A helyi időt a távirányítón található nyilakkal állíthatják be. A jobb oldali gomb négyszeri megnyomásával a jelzés a + 2:00 állásba ér, ekkor nyomják meg az "OK" gombot.

| 4. Helyi idő | Kön | nyű telepíté     | S                 |  |
|--------------|-----|------------------|-------------------|--|
|              | •   | GMT + 2:00       | •                 |  |
|              |     |                  |                   |  |
|              |     |                  |                   |  |
|              |     |                  |                   |  |
| MENU) Elōzō  |     | OK Me<br>EXIT Fa | egerősít<br>imenű |  |

A következő menüpont a csatornakeresés, itt válasszák ki a Kézi keresés-t, majd az "OK" gomb megnyomásával lépjenek tovább.

| Könnyű telepítés          |
|---------------------------|
| 5. Csatornakeresés        |
| Automatikus keresés       |
| Kézi keresés              |
|                           |
| 이번 동안 이번 것은 것은 것을 가지 않는다. |
| 방법은 동안을 가지 않는 것이 없는 것이다.  |
|                           |
|                           |
| 많은 비행 집 성제 그렇지? 그 모습 그    |
|                           |
| MENU Előző OK Megerősít   |
| - LAT Politend            |

Ekkor a **Frekvencia** feliratú soron áll. Alaphelyzetben a 706000-es értéket láthatja. Ekkor üsse be a távirányítón a **386000** számot, majd ismét nyomja meg az "**OK**" gombot.

| Rezikereses |            |
|-------------|------------|
| Frekvencia  | 386000 ↔ 🗉 |
| Symbol Rate | 6875       |
| Const.      | 256-QAM    |
| Invertálás  | Auto       |
| Hálózat     | Be         |
| 11-         | 05         |

Ezután kettőt lefele léptetve a távirányítón a **Const.** feliratot **256-QAM** -ra kell léptetni, majd az "**OK**" gombot megnyomni.

| 🕖 Kézi keresés      |         |    |
|---------------------|---------|----|
| Frekvencia          | 386000  |    |
| Symbol Rate         | 6875    |    |
| Const.              | 256-QAM | 0  |
| Invertálás          | Auto    |    |
| Hálózat             | Be      |    |
| 711-                |         | 03 |
| OK Keresés indítása |         |    |

A készülék ekkor elmenti a beállításokat, és elkezdi keresni a csatornákat. 1-1,5 perc elteltével a keresés befejeződik, és a képernyőn megjelennek a megtalált csatornák.

| INCLI     | Refeated |        |             |
|-----------|----------|--------|-------------|
| Frekve    | ncia     | 306000 | () ()       |
| Const.    |          | AM     |             |
| Invertálá |          | uto    |             |
| Hálózat   | Mentés   | Be     |             |
|           |          |        |             |
|           |          |        |             |
| 11-       |          |        | 30 %<br>0 % |

| 🍠 Kézi ke      | resés         |             |        |
|----------------|---------------|-------------|--------|
| 346,000 MHz 68 | 75 Ks/s 64-Q4 | M           |        |
| Csatorna       | Frekvenci     | Symbol Rate | Const. |
| HBO 2          | 354000        | 6875        | 64-QAM |
| HBO Cornedy    | 354000        | 6875        | 64-QAM |
| Cinemax        | 354000        | 6875        | 64-QAM |
| Cinemax 2      | 354000        | 6875        | 64-QAM |
| Spektrum       | 354000        | 6875        | 64-QAM |
| 5-ös csatorna  | 354000        | 6875        | 64-QAM |
|                |               |             | 25     |

Amennyiben a keresés befejeződött, akkor alul, a keresősáv mellett a 100% feliratot fogják látni, és a képernyőn feltűnik a megtalált rádió és tévé csatornák száma. Ekkor ismét nyomják meg az "**OK**" gombot.

| satorna<br>Keresés befejezve<br>Új csatorna :<br>TV (29), Rádió lista(0)<br>64-QAM<br>64-QAM<br>64-QAM<br>64-QAM<br>64-QAM<br>64-QAM                                                                                                    | 370.000 MHz | 6875 Ks/s 64-QAM                   |        |
|----------------------------------------------------------------------------------------------------|-------------|------------------------------------|--------|
| Keresés befejezve<br>új csatorna :         64-QAM           30 2         TV (29), Rádió lista(0)         64-QAM           30 Comedionemax         64-QAM         64-QAM           nemax         64-QAM         64-QAM           ok         64-QAM         64-QAM           bektrum         64-QAM         64-QAM | Csatorna    |                                    | Const. |
| 30 2         TV (29), Rádió lista(0)         64-QAM           30 Comedy         64-QAM         64-QAM           nemax         64-QAM         64-QAM           nemax 2         0 K         64-QAM           bektrum         64-QAM         64-QAM                                                                 | HBO         | Keresés betejezve<br>Új csatorna : | 64-QAM |
| 30 Comeds         64-QAM           nemax         64-QAM           nemax 2         0 K           bektrum         64-QAM                                                                                                    | HBO 2       | TV (29), Rádió lista(0)            | 64-QAM |
| nemax 2 OK 64-QAM 64-QAM 64-QAM 64-QAM                                                                                                    | HBO Corned  |                                    | 64-QAM |
| nemax 2 CK 64-QAM 64-QAM                                                                                                    | Cinemax     |                                    | 64-QAM |
| ektrum 64-QAM                                                                                                    | Cinemax 2   | OK                                 | 64-QAM |
|                                                                                                    | Spektrum    |                                    | 64-QAM |

Majd ismét nyomják meg az "**OK**" gombot, ezzel elmentik a keresés eredményét, majd az "**EXIT**" gomb megnyomásával lépjenek ki a menüből. A készülékük újra a megszokott módon fog üzemelni, az egyes gomb megnyomásával a képernyőn megjelenik az első csatorna.

| satorna Frekvenci Const.<br>BO<br>BO 2<br>BO Comed<br>inemax 2<br>pektrum Kilép Const.<br>Frekvenci C Const.<br>64-QAM<br>64-QAM<br>64-QAM<br>64-QAM<br>64-QAM<br>64-QAM<br>64-QAM                                                                                                    | 370.000 MHa | z 6875 Ks/s 64-QAM  |        |
|----------------------------------------------------------------------------------------------------|-------------|---------------------|--------|
| BO 2<br>BO 2<br>BO Comed<br>inemax<br>inemax 2<br>pektrum                                                                                                    | Csatorna    | Erekvenci 9         | Const. |
| BO 2<br>BO Comed<br>inemax 2<br>inemax 2<br>pektrum CK Mentés<br>EXTT Kilép<br>CC-CCC CK Mentés<br>CK Mentés<br>CC-CCC CK Mentés<br>CC-CCC CK MENTÉS<br>CC-CCC CK MENTÉS<br>CC-CCC CK MENTÉS<br>CC-CCCC CK MENTÉS<br>CCCC CK MENTÉS<br>CCCC CK MENTÉS<br>CCCC CK MENTÉS<br>CCCC CK | HBO         | El akar ja menteni? | 64-QAM |
| BO Comedi<br>inemax 2<br>inemax 2<br>pektrum                                                                                                    | HBO 2       |                     | 64-QAM |
| inemax 2<br>inemax 2<br>pektrum control control cont                                                                                                    | HBO Corned  |                     | 64-QAM |
| inemax 2 EXT Kilép 64-QAM 64-QAM 64-QAM                                                                                                    | Cinemax     | OK Mentés           | 64-QAM |
| pektrum 64-QAM                                                                                                    | Cinemax 2   | Exit Kilép          | 64-QAM |
|                                                                                                    | Spektrum    |                     | 64-QAM |

Reméljük, valóban egyszerűen és gyorsan sikerült elvégezni az átállítást, és zavartalanul tudják tovább élvezni a Gotthárd Tv és a JuPiNet Kft. szolgáltatásait.

Amennyiben mégis probléma adódna, vagy esetleg kérdésük van vagy információkkal szolgálhatunk az Önök számára, érdeklődhet ügyfélszolgálatunkon személyesen 9970 Szentgotthárd, Széll Kálmán tér 6. vagy telefonon, 94/380-794, 383-335.